## วิธีเปิดโปรแกรม

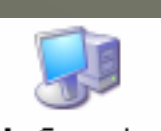

ใส่แผ่น CD ใน CD-Rom Drive แล้วดับเบิ้ลคลิ๊กที่ Icon My Computer บน Desktop (ภาพ 1) หน้าจอจะแสดงรายการดังภาพ 2 ให้ดับเบิ้ลคลิ๊กที่ Icon 🤐 Aculeam

a Windows Explorer

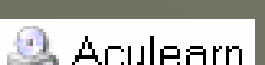

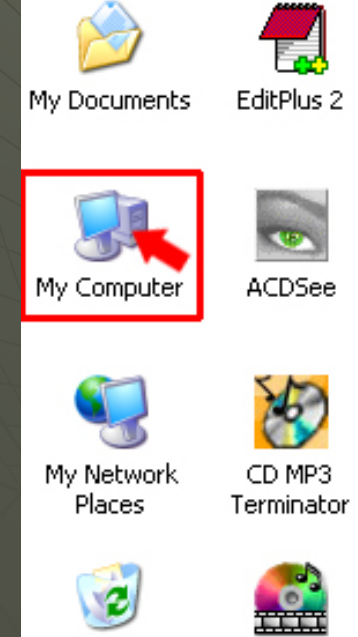

Recycle Bin

🛃 start

PowerDVD

🕑 🖸

ฏาพ\_1

J

#### Name

## Hard Disk Drives

🥯 Local Disk (C:). 🥯 80 - 1 (F:). 🥯 80\_2 (G:). 🥯 80-3 (H:).

## Devices with Removable Storage

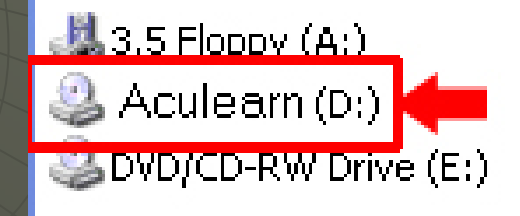

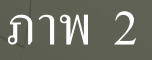

หน้าจอจะแสดงแฟ้มข้อมูลที่บรรจุในแผ่น CD (ภาพ 3) ดับเบิ้ลคลิ๊กที่แฟ้มข้อมูลชื่อ index รอสักครู่ คอมพิวเตอร์จะเรียกโปรแกรม Internet Explorer (IE) เพื่อเปิดบทเรียน (ภาพ 4)

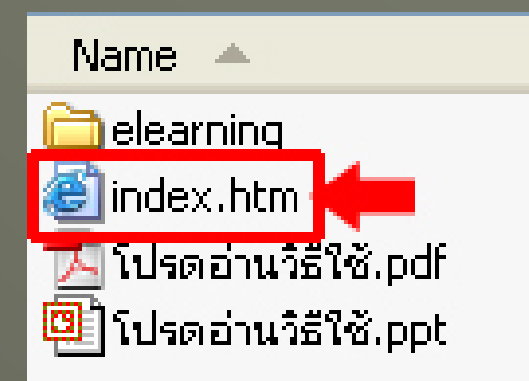

ภาพ 3

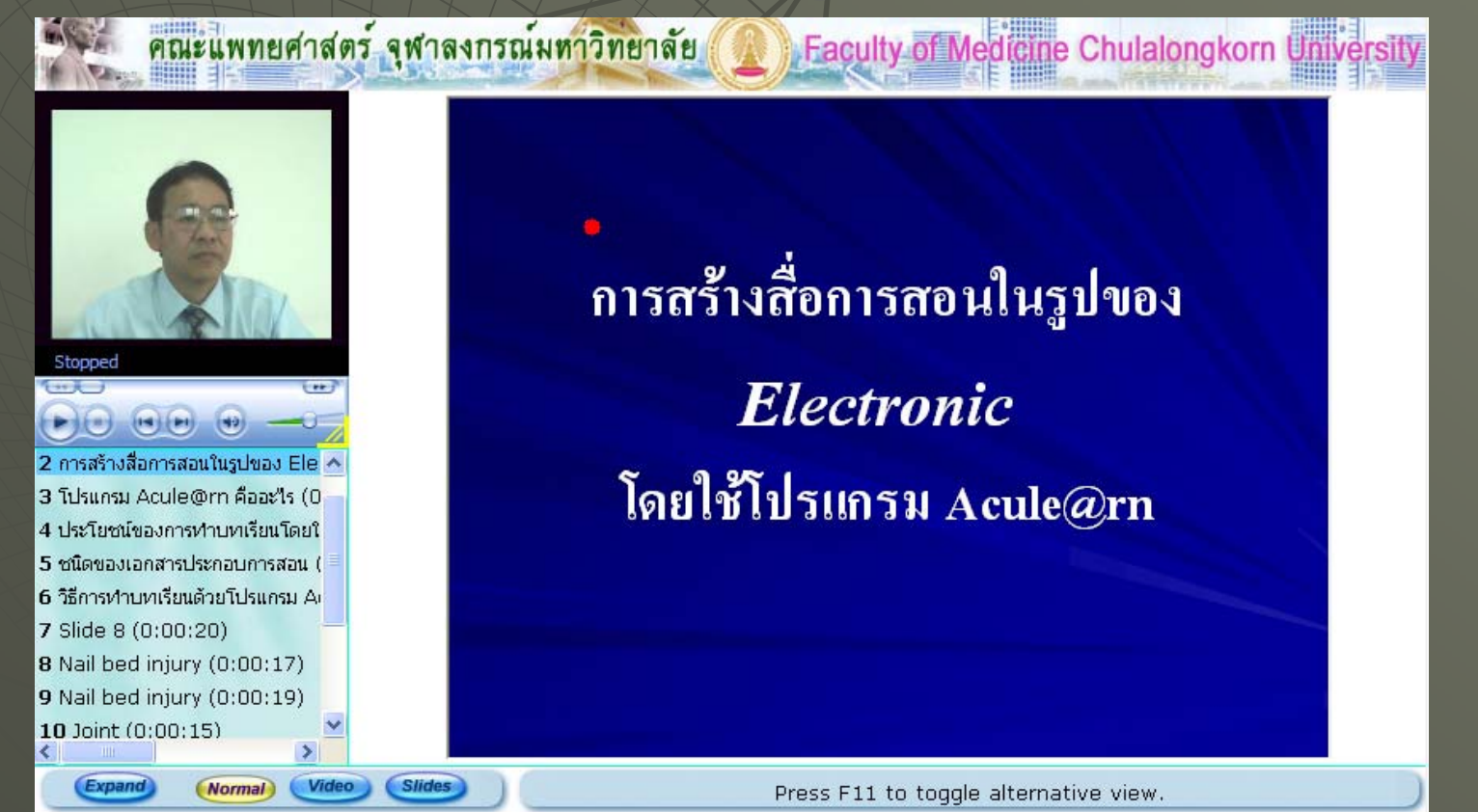

ถ้ำหน้าจอแสดงข้อความดังภาพ 5 หมายความว่าเครื่องคอมพิวเตอร์เครื่องนั้นได้ลง ระบบปฏิบัติการ WindowsXP ที่มีการป้องกันการลงโปรแกรมช่วยการแสดงผล (โปรแกรมประเภท Plugins) ไว้ ซึ่งบทเรียนที่จัดทำขึ้นนี้ต้องการให้เราลง ActiveX เพื่อการแสดงผลอย่างสมบูรณ์ จึงควรคำเนินการดังต่อไปนี้ (ภาพ 6-18)

| Content Playback - Microsoft Internet Explorer                                                                                                    |            | X |
|----------------------------------------------------------------------------------------------------|------------|---|
| File Edit View Favorites Tools Help                                                                                                    |            | ł |
| 🔇 Back • 🕥 - 🖹 🗟 🏠 🔎 Search 👷 Favorites 🚱 🙆 • 🍑 🔯 • 🗾 🖓                                                                                                    |            |   |
| Address 🕘 http://cai.md.chula.ac.th/newhome/training/board/ad_acu/elearning/default.htm 🛛 💽 Go Unks 🎽 📆 🗧                                                                                                    | 🕽 Snagit 🛅 | ť |
| 😵 To help protect your security, Internet Explorer stopped this site from installing an ActiveX control on your computer. Click here for options                                                                                                    |            | × |
| Inspecting system<br>AcuSTUDIO will automatically install a client software in your computer.<br>Depending on your system, this process may take a few minutes.<br>If you are on Windows XP SP2, you will need to click on the information bar on top of this<br>window and select "Install ActiveX Control".<br>Please click on "Install" when you are prompted by IE.<br>Or you can click <u>Start Now</u> to start without SlideViewer activex control. |            |   |

ุภาพ 5

# ภาพ 6 ให้คลิ๊กเมาส์ปุ่มขวาที่แถบสีเหลือง จะเห็นเมนูย่อย ให้คลิ๊กที่ Install ActiveX Control

| 🚰 Content Playback - Microsoft Internet Explorer                                                                                     |                  |            |          |   | × |
|----------------------------------------------------------------------------------------------------|------------------|------------|----------|---|---|
| File Edit View Favorites Tools Help                                                                                                  |                  |            |          | 1 | 1 |
| 🔇 Back • 🐑 · 💌 🖻 🏠 🔎 Search 👷 Favorites 🥝 🍰 🌺 🖾 • 🛄 🦓                                                                                |                  |            |          |   |   |
| Address 🕘 http://cai.md.chula.ac.th/newhome/training/board/ad_acu/elearning/default.htm 🛛 😪 🛃 Go                                     | Links »          | ۰ 👘        | 🕤 Snagit | 1 |   |
| 🐨 To help protect your security, Internet Explorer stopped this site from installing an ActiveX control on your computer. Click here | e for options.   |            |          |   | × |
|                                                                                                    | Install Ac       | tiveX Con  | itrol    | 1 | 4 |
| Inspecting system                                                                                                    | What's the Risk? |            |          |   |   |
|                                                                                                    | Informati        | ion Bar He | qle      |   |   |
| AcuSTUDIO will automatically install a client software in your compute                                                               | f.               |            |          |   |   |
|                                                                                                    |                  |            |          |   |   |

ถ้าหน้าจอแสดงกล่อง ข้อความดังภาพที่ 7 หมายความว่าเครื่อง ป้องกันการลงโปรแกรมไว้ ให้กดปุ่ม OK ไปก่อน

## Internet Explorer - Security Warning

#### Windows has blocked this software because it can't verify the publisher.

ภาพ 6

Name: SlideViewer.cab

Publisher: Unknown Publisher

8

To help protect your computer, Windows will block software when it cannot verify the publisher. <u>See how this helps protect your computer.</u>

ภาพ 7

OK.

ภาพ 8 เปลี่ยนค่า security โดยการคลิ๊กที่ Tools ในแถบเมนู จะเห็นเมนูย่อย คลิ๊กที่ Internet Options หน้าจอจะแสดงหน้าต่าง Internet Options (ภาพ 9)

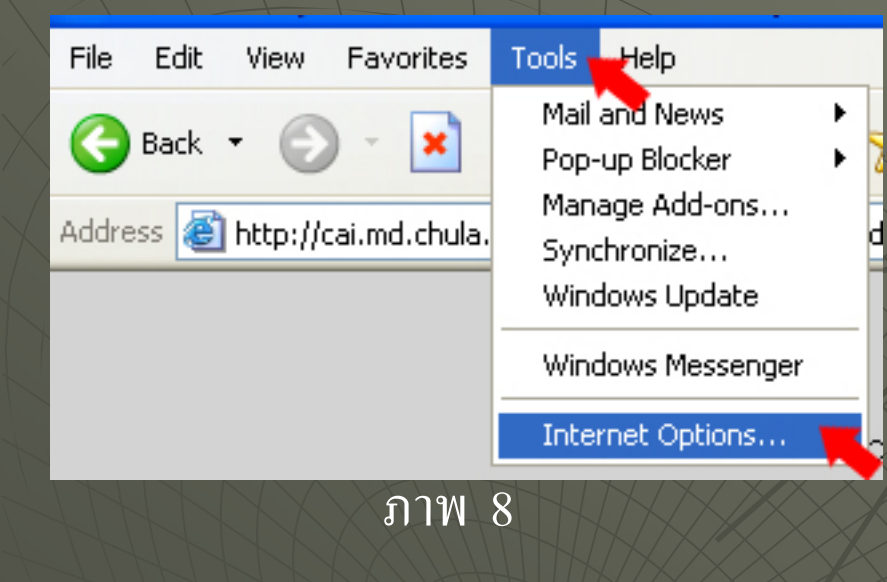

| eneral | Security          | Privacy                    | Content                    | Connections                     | Programs      | Advance   |
|--------|-------------------|----------------------------|----------------------------|---------------------------------|---------------|-----------|
|        |                   |                            | Read and a second second   |                                 |               |           |
| Home   | page              | ang const                  |                            | 0,000,000                       |               |           |
|        | You ca            | n change                   | which pag                  | ge to use for you               | ur home pag   | je.       |
| Lia    | J Addres          | is: <u>ab</u>              | out:blank                  |                                 |               |           |
|        |                   | Use C                      | urrent                     | Use Default                     | Use B         | lank      |
| Temp   | orary Interr      | net files                  |                            |                                 |               | _         |
| 6      | Pages<br>for quic | you view (<br>k viewing    | on the Inte<br>later.      | rnet are stored                 | in a special  | folder    |
|        | (                 | Delete Co                  | okies)                     | Delete Files                    | Settin        | gs        |
| Histor | y                 |                            |                            |                                 |               |           |
| 2      | The Hi<br>quick a | story folde<br>access to r | r contains<br>recently vie | links to pages y<br>ewed pages. | iou've visite | d, for    |
|        | Days to           | keep pa                    | ges in histo               | ory: 20 💲                       | Clear H       | istory    |
| Co     | lors              | For                        | łs                         | Languages                       | . Acce        | ssibility |
|        |                   |                            | ОК                         | Car                             | ncel          | Apply     |

ภาพ 10 คลิ๊กที่แถบ Security (แถบที่ 2) แล้วคลิ๊กปุ่ม Custom Level หน้าจอจะแสดง หน้าต่าง Security Setting (ภาพ 11) ให้กคลูกศรเลื่อนหน้าจอลงมาจนพบหัวข้อ

Download unsigned ActiveX controls ดังภาพ 12

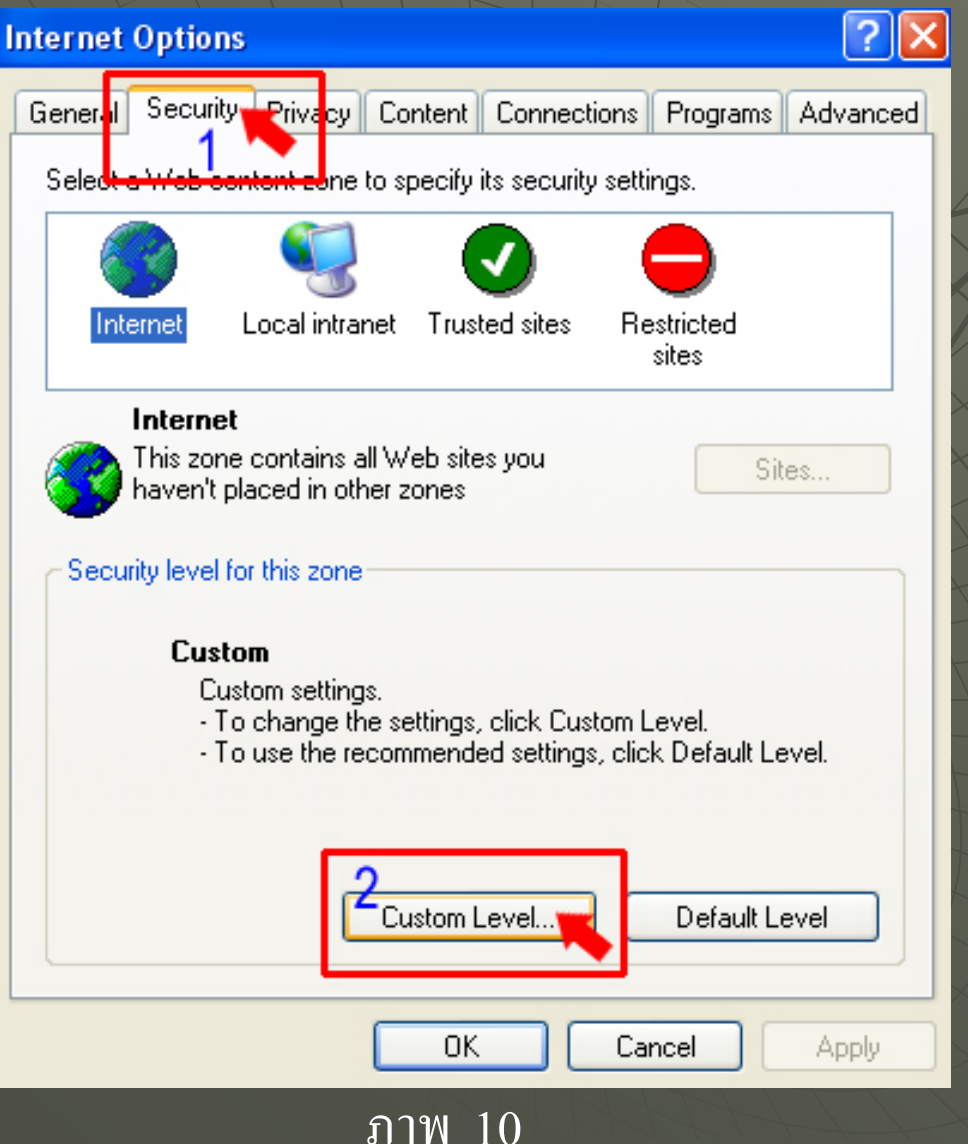

| ecurity Stitings       image: image: im | tern ( Options                                                                                                    | ? 🗙   |
|----------------------------------------------------------------------------------------------------|----------------------------------------------------------------------------------------------------|-------|
| Settings:<br>Vert Frameworke Nlient components<br>Run components not signed with Authenticode<br>Disable<br>Prompt<br>Nun components signed with Authenticode<br>Disable<br>Enable<br>Prompt<br>ActiveX controls and plug-ins<br>Automatic prompting for ActiveX controls<br>Disable<br>Disable<br>Enable<br>Reset custom settings<br>Reset to: Medium Reset                                                                                                    | ecurity Settings 🔹 💽 🔀                                                                                                    | anced |
| INET Frameworker Nlant components         Image: Run components hot signed with Authenticode         Disable         Enable         Prompt         Image: Run components signed with Authenticode         Disable         Prompt         Image: Run components signed with Authenticode         Disable         Enable         Prompt         Image: Run components signed with Authenticode         Disable         Enable         Prompt         ActiveX controls and plug-ins         Image: Automatic prompting for ActiveX controls         Disable         Enable         Prompt         Reset custom settings         Reset to:         Medium         Reset to:                                                                                                    | Settings:                                                                                                    |       |
| Reset custom settings Reset to: Medium Reset                                                                                                    | NET Framework-reliant components     Run components not signed with Authenticode     Disable     Enable     Prompt     Run components signed with Authenticode     Disable     Disable     Prompt     ActiveX controls and plug-ins     ActiveX controls and plug-ins     Disable     Disable     Enable     Disable     Enable     Disable     Enable     Disable     Enable     Disable     Dis |       |
| OK Cancel                                                                                                    | Reset custom settings Reset to: Medium Reset OK Cancel                                                                                                    |       |

ภาพ 12 แสดงค่าเดิมของหัวข้อ Download unsigned ActiveX controls ภาพ 13 ตั้งค่าใหม่ โดยคลิ๊กที่วงกลมหน้า Prompt แล้วคลิ๊กปุ่ม OK หน้าจอจะแสดงข้อความเตือน ดังภาพ 14

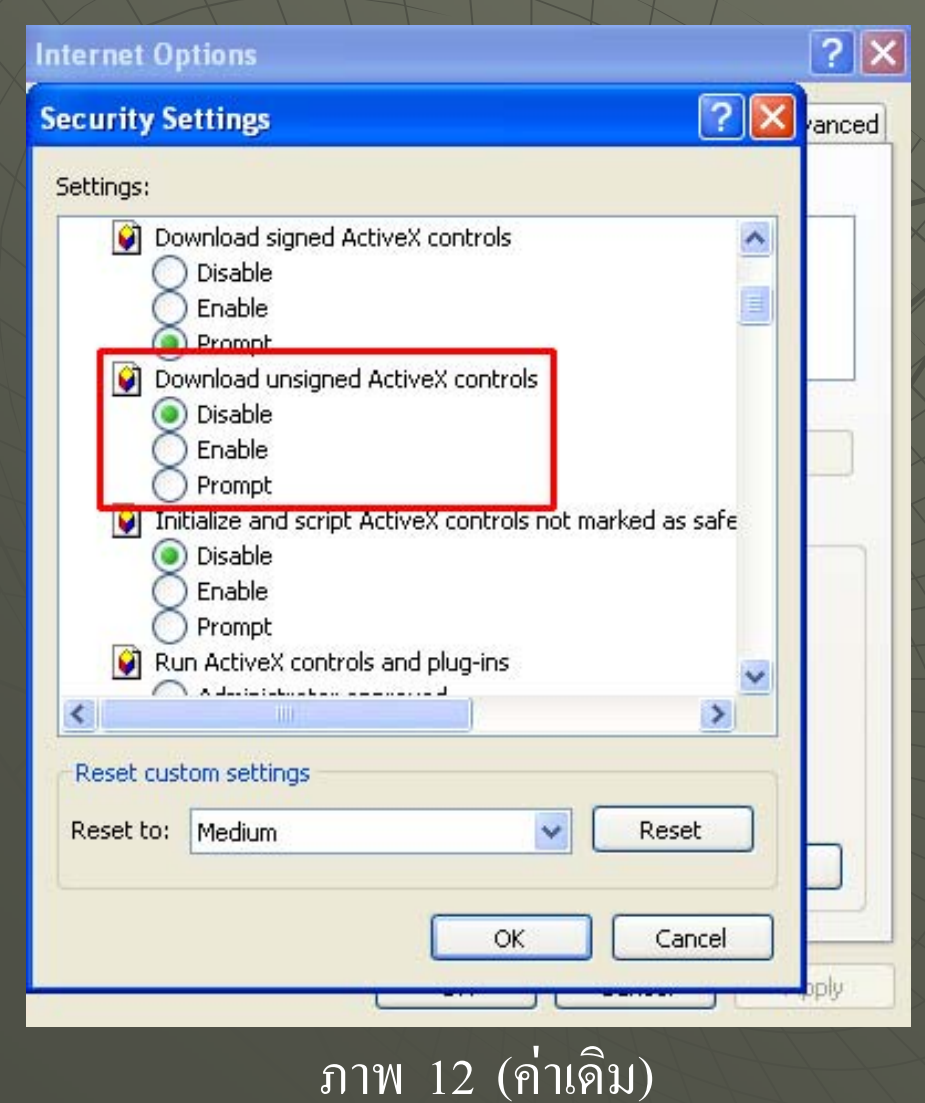

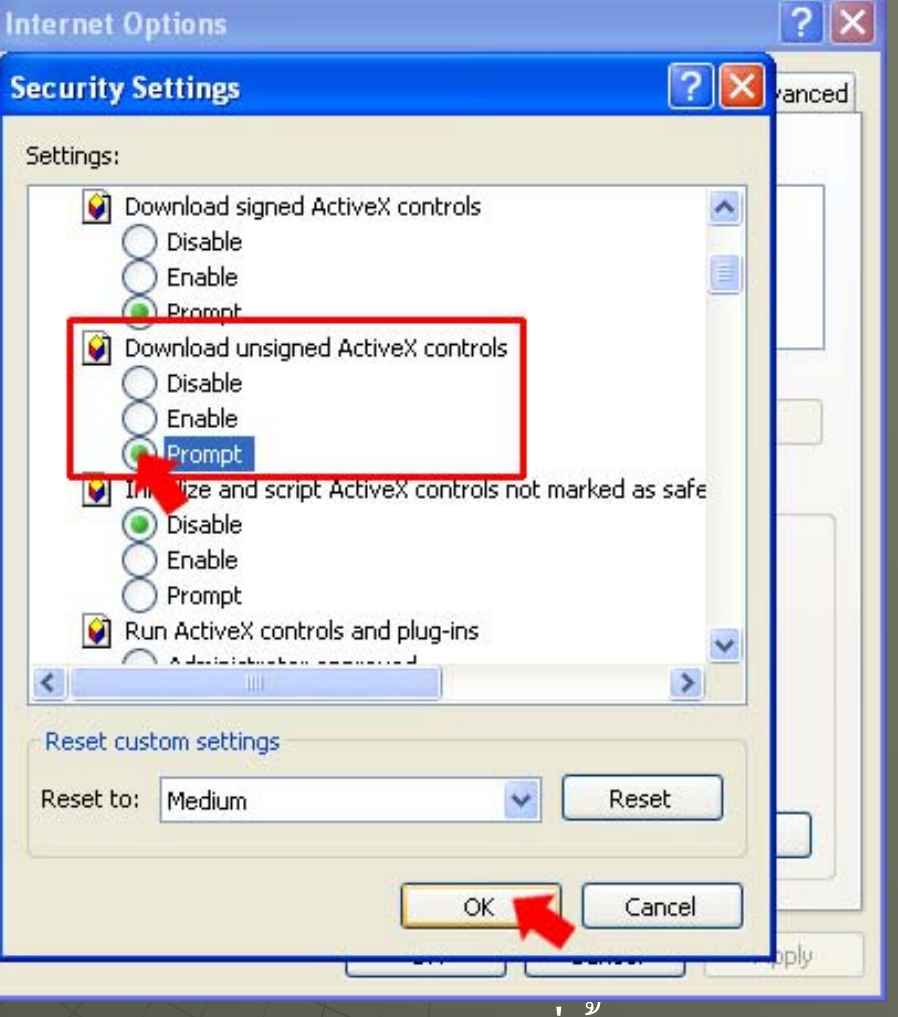

ุภาพ 13 (ค่าที่ตั้งใหม่)

ภาพ 14 แสดงข้อความเตือนว่า เราแน่ใจในการเปลี่ยนค่าหรือไม่ ให้คลิ๊กที่ปุ่ม Yes

### Warning!

ภาพ 15

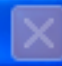

Are you sure you want to change the security settings for this zone? หน้าจอจะกลับไปที่หน้าต่าง Internet Options (ภาพ 15) ให้คลิ๊กปุ่ม OK แล้วปิคโปรแกรม IE

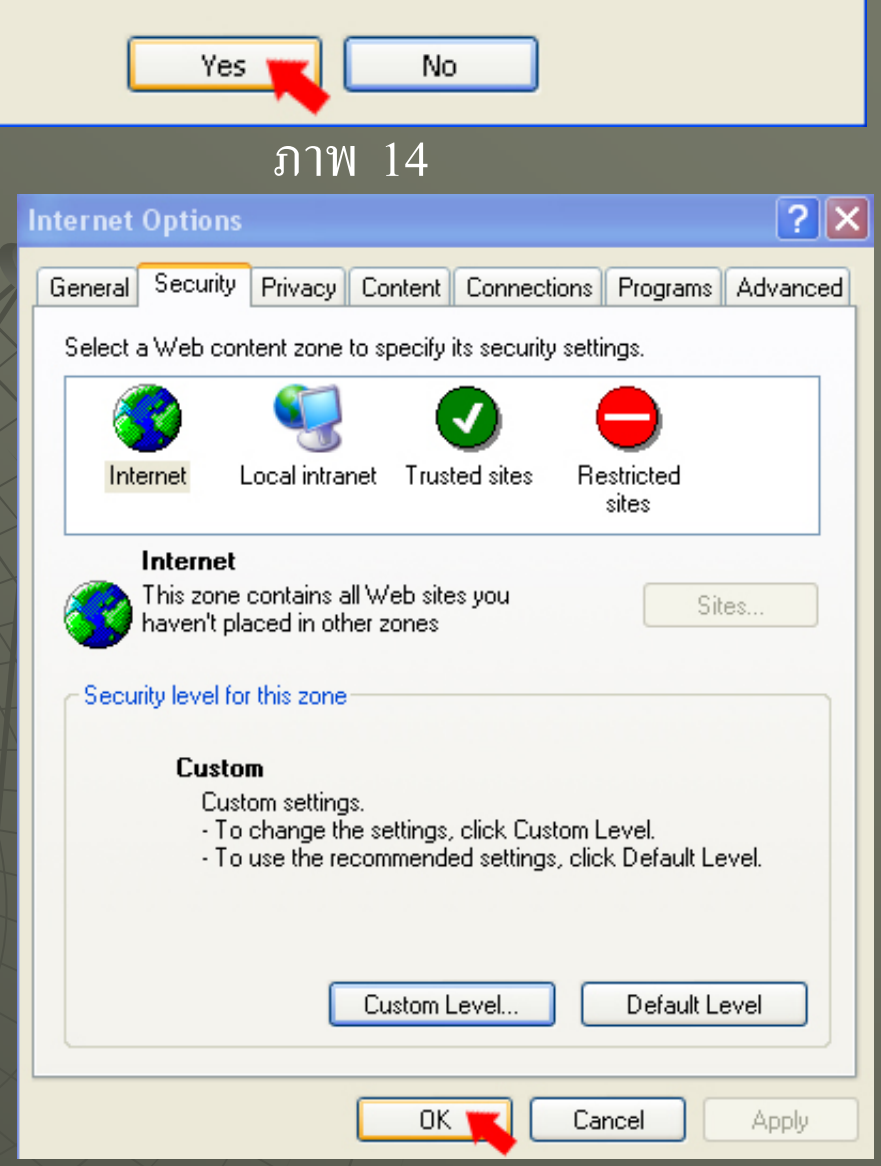

# เริ่มเปิดบทเรียนใหม่อีกครั้ง โดยการดับเบิ้ลคลิ๊กไฟล์ index ในแผ่นซีดี รอสักครู่หน้าจอจะแสดงข้อความดังภาพ 16

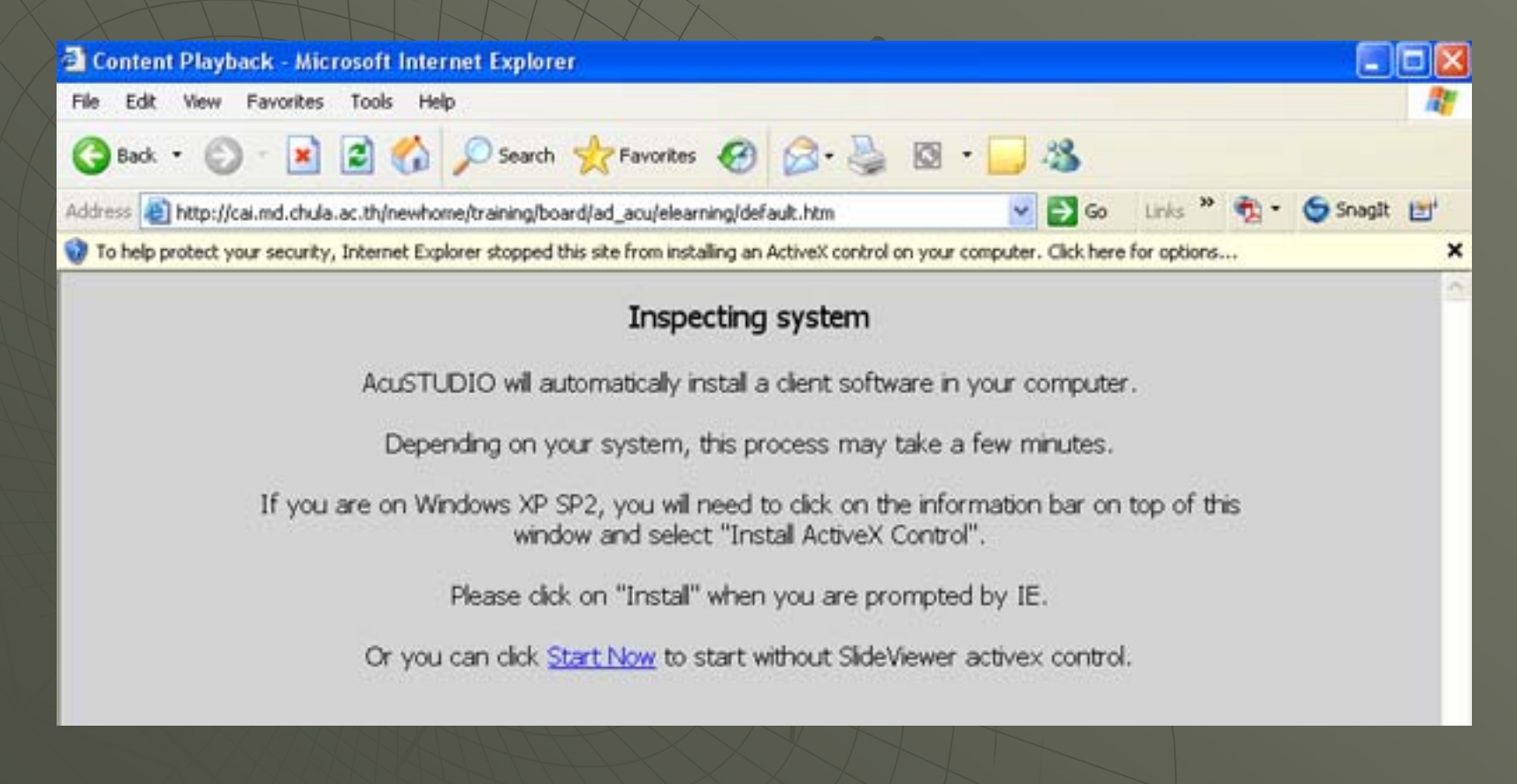

# ภาพ 17 ใช้เมาส์ปุ่มขวาคลิ๊กที่แถบสีเหลือง จะเห็นเมนูย่อย ให้คลิ๊กที่ Install ActiveX Control หน้าจอจะแสดงภาพ 18

| Content Playback - Microsoft Internet Explorer                                                                                         |                                           |
|----------------------------------------------------------------------------------------------------|-------------------------------------------|
| File Edit View Favorites Tools Help                                                                                                    | <u>A</u> *                                |
| 🔇 Back • 🕥 · 🖹 🗟 🟠 🔎 Search 👷 Favorites 🤣 🍰 🎍 🔯 • 🛄 🌋                                                                                  |                                           |
| Address 🕘 http://cai.md.chula.ac.th/newhome/training/board/ad_acu/elearning/default.htm 🛛 💌 🔂 Go                                       | Links 🎽 🏹 🔹 🌀 Snagit 📷                    |
| 🤣 To help protect your security, Internet Explorer stopped this site from installing an ActiveX control on your computer. Click here f | for options X                             |
| Inspecting system                                                                                                    | Install ActiveX Control  What's the Risk? |
|                                                                                                    | Information Bar Help                      |
| AcuSTUDIO will automatically install a client software in your computer.                                                               | i.                                        |
| Depending on your system, this process may take a few minutes.                                                                         |                                           |
| If you are on Windows XP SP2, you will need to click on the information bar on t<br>window and select "Install ActiveX Control".       | top of this                               |
| Please dick on "Install" when you are prompted by IE.                                                                                  |                                           |
| Or you can click <u>Start Now</u> to start without SlideViewer activex control.                                                        |                                           |

## ภาพ 18 คลิ๊กปุ่ม Install เพื่อลงโปรแกรมสำหรับบทเรียน รอสักครู่ หน้าจอจะเข้าสู่บทเรียนโดยอัตโนมัติ

# Internet Explorer - Security Warning The publisher could not be verified. Are you sure you want to install this software? Name: SlideViewer.cab Publisher: Unknown Publisher Install Don't Install This file does not have a valid digital signature that verifies its publisher. You should only install software from publishers you trust. How can I decide what software to install?